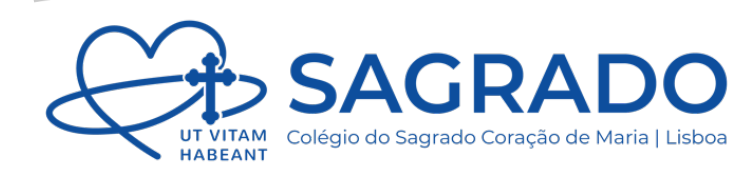

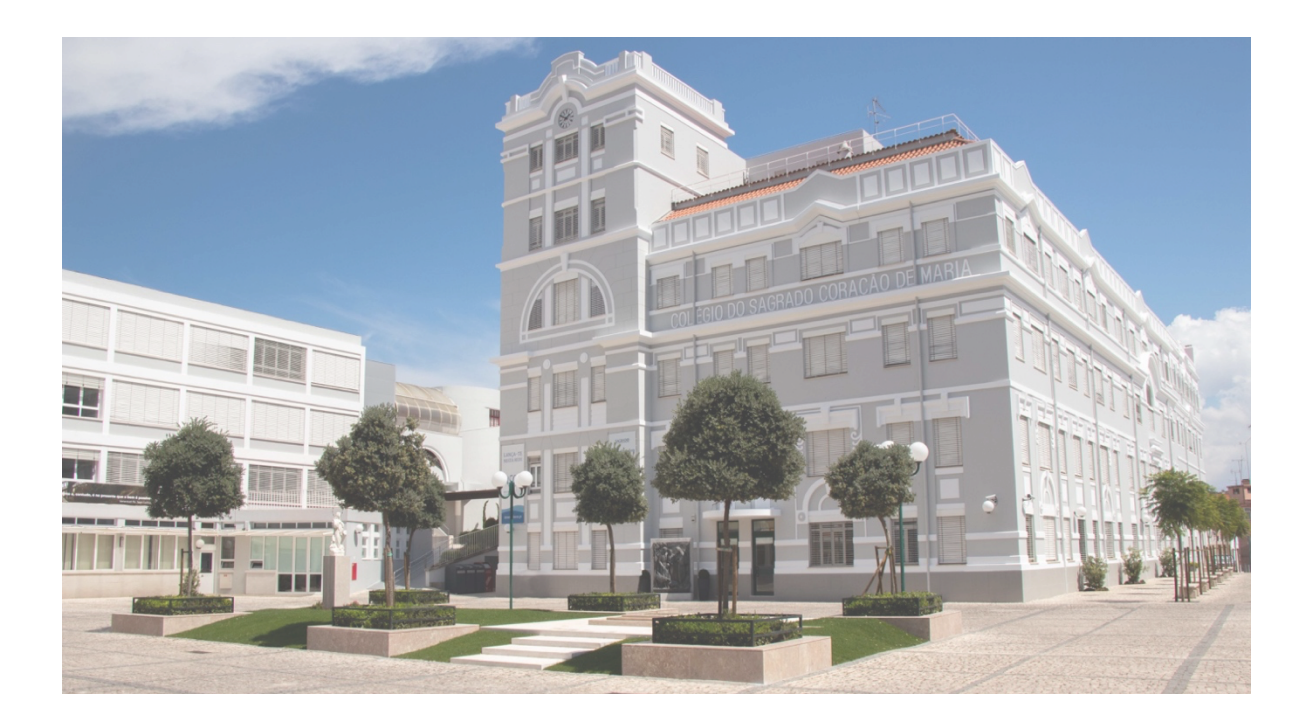

# MANUAL DE UTILIZADOR

Painel de Navegação

Versão 1 - Março 2024

STIC | Serviço de Tecnologias de Informação e Comunicação

informatica@cscm-lx.pt

## ÍNDICE

#### CONTEÚDOS

| Ecrã Principal    | 2 |
|-------------------|---|
| Barra Superior    | 3 |
| Menu Lateral      | 4 |
| Botões Flutuantes | 6 |
| Conclusão         | 6 |

#### **I**MAGENS

| Imagem 1: Ecrã Principal            | 2 |
|-------------------------------------|---|
| Imagem 2: Barra Superior            | 3 |
| Imagem 3: Expansão do Menu Lateral  | 3 |
| Imagem 4: Opções de Perfil          | 3 |
| Imagem 5: Menu Lateral (compactado) | 4 |
| Imagem 6: Menu Lateral (expandido)  | 4 |
| Imagem 7: Grupo de Ações            | 5 |
| Imagem 8: Reportar Problema         | 5 |
| Imagem 9: Botões Flutuantes         | 6 |

### ECRÃ PRINCIPAL

Este guia aplica-se a todas as aplicações existentes. A aplicação 'Livro de Ponto Digital' será utilizada apenas a título de exemplo. Em qualquer aplicação, o ecrã divide-se em 4 zonas:

- 1) Zona de Navegação (que difere de acordo com a aplicação)
- 2) Barra Superior
- 3) Menu Lateral (cujas ações diferem de acordo com a aplicação)
- 4) Botões Flutuantes

|    |                           | 0 <b>2</b>       |             |             |                     |            |                      |                 |                      | 0                          |
|----|---------------------------|------------------|-------------|-------------|---------------------|------------|----------------------|-----------------|----------------------|----------------------------|
| *  | As minhas aulas           |                  |             |             | 1                   |            |                      |                 |                      |                            |
|    | Pesquisar                 |                  |             |             |                     |            |                      |                 |                      |                            |
| 80 | 30 Dias 5 Dias Ontem Hoje | Esta semana Próx | ima semana  |             |                     |            |                      |                 |                      |                            |
|    | Data de =                 | 2024/            | 03/19 00:00 | <b></b>     | Data até 🛛          |            | 2024/03/19           | 23:55 🛱 🔇       | Docente              | Catarina<br>Fernandes      |
| ш  | Pesquisa Avançada         |                  |             |             |                     |            |                      |                 |                      |                            |
| •  |                           |                  |             | Q Pesquisar | 🗖 Aulas para Substi | tuição 🕇 C | iriar aula 🔊 Aulas L | ecionadas 🛛 🎎 D | reção de Turma 🙁 Lis | tas de alunos 🛱 Calendário |
| •  | 🖽 As minhas aulas         |                  |             |             |                     |            |                      |                 |                      |                            |
| 3  | Id Dia Data               | Início           | Fim         | Turma Di    | sciplina            | Sala       | Docente              | Aulas           | Tem Sumário          | Ações                      |
|    | Anterior 1 0 Próximo      | Total : 0 10     | ~           |             |                     |            |                      |                 |                      |                            |
|    |                           |                  |             |             |                     |            |                      |                 |                      |                            |
| 0. | .08358                    |                  |             |             |                     |            |                      |                 |                      |                            |
|    | Developer Tracing         | Tools            |             |             |                     |            |                      |                 |                      | 4                          |
|    | Manual Trace » Show/Hide  |                  |             |             |                     |            |                      |                 |                      |                            |

#### Imagem 1: Ecrã Principal

#### BARRA SUPERIOR

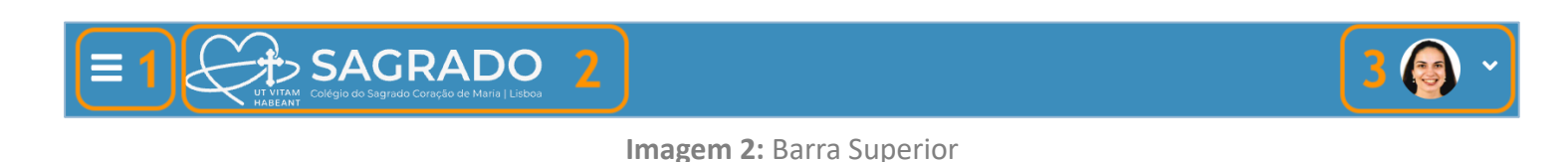

1 O botão do canto superior esquerdo (1) permite expandir o menu lateral:

O botão X (ver imagem à direita) permite voltar a compactá-lo.

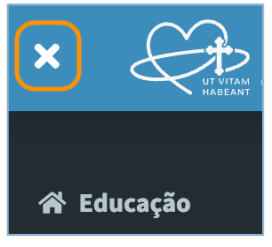

Imagem 3: Expansão do Menu Lateral

- Ao clicar no logo do Colégio (2), o utilizador sai da aplicação, sendo redirecionado para o Painel de Utilizador do Portal.
- Ao clicar na fotografia de perfil, no canto superior direito (3), são apresentadas as seguintes opções:
  - A opção Perfil (1) redireciona o utilizador para o seu perfil do Portal.
  - A opção Empresa (2) permite mudar de empresa (se aplicável).
  - A opção Terminar Sessão (3), permite terminar a sessão no Portal.

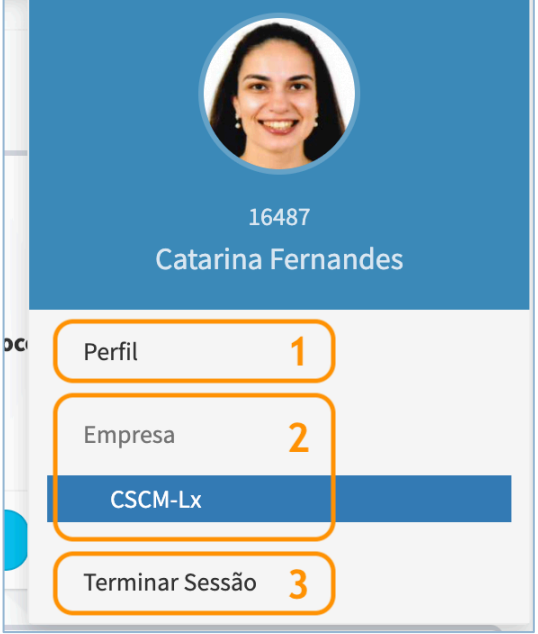

Imagem 4: Opções de Perfil

#### MENU LATERAL

Por predefinição, quando entramos numa aplicação o menu está sempre compactado. No entanto, se passarmos com o rato por cima de um dos botões (ícones), é-nos apresentada a respetiva ação.

Quando uma ação não tem um ícone específico associado, é apresentado um círculo (como é possível ver na imagem à direita).

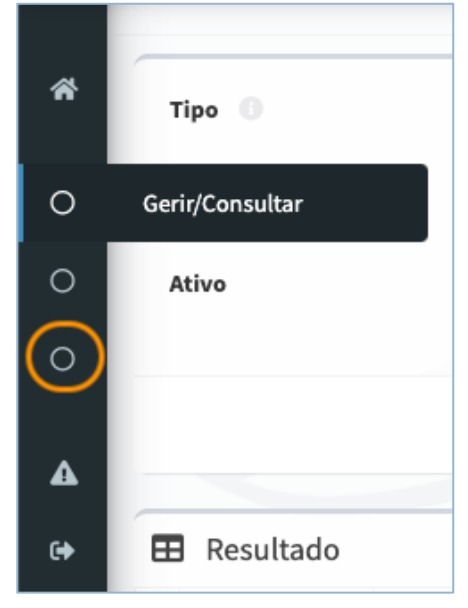

Imagem 5: Menu Lateral (compactado)

Depois de expandido, o menu apresenta o seguinte aspeto:

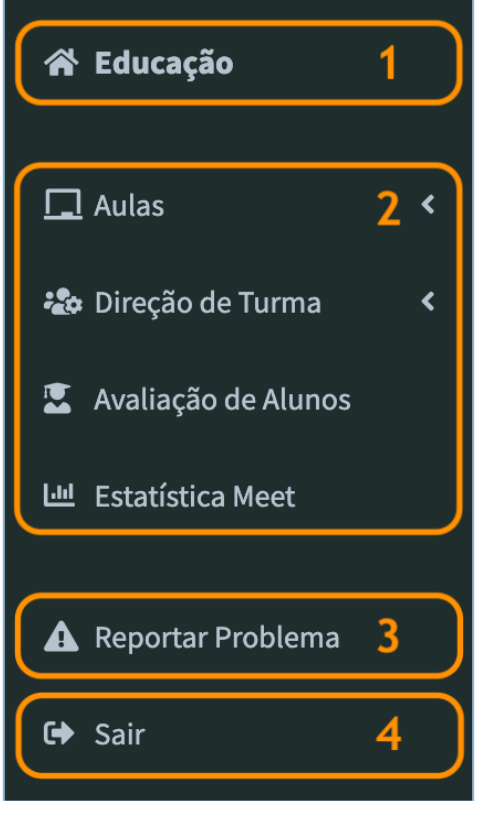

Imagem 6: Menu Lateral (expandido)

- O ícone seguido do nome da aplicação (1) permite voltar à Página Inicial (da própria aplicação).
- A zona central (2) mostra as ações disponíveis e vai variando de acordo com a navegação na aplicação. A seta , apresentada à direita de uma ação, indica a existência de um submenu/grupo de ações (ver imagem à direita).

| 🖵 Aulas            | ~ |
|--------------------|---|
| 🛃 As minhas aulas  |   |
| 苗 Calendário       |   |
| 🕲 Aulas lecionadas |   |
| 📇 Lista de Alunos  |   |
|                    |   |

Imagem 7: Grupo de Ações

O botão Reportar Problema (3) permite reportar uma incidência a nível informático e/ou administrativo. No caso de uma questão informática, o destinatário escolhido deverá ser 'Serviços de Tecnologias de Informação e Comunicação', enquanto que no caso de uma questão administrativa, o destinatário deverá ser 'Serviços Administrativos'.

| Reportar Problema                                   | :             |
|-----------------------------------------------------|---------------|
| Destinatário                                        |               |
| Serviços de Tecnologias de Informação e Comunicação | ~             |
| escreva o problema com o maior detalhe possível     |               |
| Introduza a sua mensagem                            |               |
|                                                     |               |
|                                                     |               |
|                                                     |               |
|                                                     | Fechar Enviar |

Imagem 8: Reportar Problema

O botão Sair (4) fecha a aplicação e redireciona o utilizador para a respetiva página do Portal.

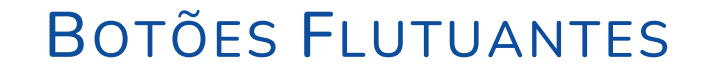

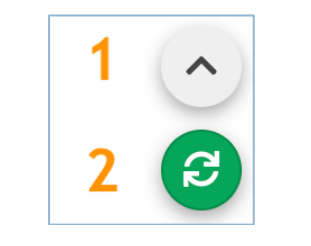

Imagem 9: Botões Flutuantes

A seta (1) permite voltar diretamente ao topo do ecrã.

🖑 O botão verde (2) permite fazer refresh (atualizar) ao ecrã.

### CONCLUSÃO

Em caso de dúvidas, consultar a página de <u>Ajuda</u> disponível no Portal ou enviar email para <u>informatica@cscm-lx.pt</u>.